## Introduction

This process guide outlines reminders and information needed to review and approve the **Balance Collection Invoice**. The invoice reflects funds owed to NYSERDA as a result of a monthly debit which was accrued for a 12-month period. Any Monthly Debit that goes unrecovered for twelve months shall be settled by Seller in cash within thirty (30) days after the conclusion of such twelve-month period, except that all Monthly Debits outstanding at the conclusion of the Contract Delivery Term shall be settled by Seller in cash within thirty (30) days after the conclusion of the Contract Delivery Term.

At any time, billing contact has ability to view in Salesforce by going to **Projects** tab, selecting the **Project**, and clicking on **Contract Year Summary**.

| Action   | RFP# ↑     | Project Name | Technology Type | NEIS Contract ID | Project Status        | Record Type | Parent Company Name | ContractYearSummary |
|----------|------------|--------------|-----------------|------------------|-----------------------|-------------|---------------------|---------------------|
| Edit   🕀 | RESRFP17-1 | Project Name | Solar           | ######           | Installed/Operational | RES Tier 1  | Company Name        | ContractYearSummary |
| Edit   🕀 | RESRFP17-1 | Project Name | Solar           | ######           | Approved              | RES Tier 1  | Company Name        | ContractYearSummary |
| Edit   🕀 | RESRFP17-1 | Project Name | Solar           | ######           | Approved              | RES Tier 1  | Company Name        | ContractYearSummary |
| Edit   🕀 | RESRFP17-1 | Project Name | Solar           | ######           | Approved              | RES Tier 1  | Company Name        | ContractYearSummary |
| Edit   🕀 | RESRFP17-1 | Project Name | Solar           | ######           | Approved              | RES Tier 1  | Company Name        | ContractYearSummary |
| Edit   🕀 | RESRFP17-1 | Project Name | Solar           | ######           | Approved              | RES Tier 1  | Company Name        | ContractYearSummary |
| Fdit I 🖴 | RESREP17-1 | Project Name | Solar           | ######           | Approved              | RFS Tier 1  | Company Name        | ContractYearSummary |

NYSERDA will initiate the payment after the 12-month period if needed. The **Billing Contact** associated with the Project Record will receive an automated email requesting review and approval. This email will contain a link that will navigate the Billing Contact to the appropriate screen in the Salesforce Portal.

| Sandbox: REC Invoice Review Required: Company Name                                                                                                    |                  |         |             |                       |                |
|----------------------------------------------------------------------------------------------------|------------------|---------|-------------|-----------------------|----------------|
|                                                                                                    | @nyserda.ny.gov> | S Reply | 所 Reply All | $\rightarrow$ Forward | <b>i</b>       |
|                                                                                                    |                  |         |             | Fri 5/                | 5/2023 2:08 PM |
| i Links and other functionality have been disabled in this message. To turn on that functionality, move this message to the Inbox.<br>We could not verify the identity of the sender. Click here to learn more.<br>We converted this message into plain text format. |                  |         |             |                       |                |
| ATTENTION: This email came from an external source. Do not open attachments or click on links from unknown senders or<br>unexpected emails.                                                                                                    |                  |         |             |                       |                |
| Please review and approve the following invoice                                                                                                    |                  |         |             |                       |                |
| REC Vintage: 1/1/2022<br>Amount: \$-606,341.48                                                                                                    |                  |         |             |                       |                |
| Please go to Invoice Review < <u>https://gcc02.safelinks.protection.outlook.com/</u>                                                                                                    |                  |         |             |                       |                |

## **Review Steps:**

The Billing contact will need to log into Salesforce, locate and access the correct **Project Payments** and will follow the below steps.

The **Period From** field on the payment record will reference the first month in which the balance collection record type is pulling in for the referenced invoices.

On the invoice, review the header details for project specific information. Note the **Balance Collection Record Type**, as these are funds due to NYSERDA.

Alert your NYSERDA contact to any discrepancies.

| SELLER INFORMATION | INVOICE SUMMARY / PA     | AYMENT INFORMATION |
|--------------------|--------------------------|--------------------|
|                    | NEIS Supplier ID:        | ######             |
|                    | Agreement Number:        | ######             |
|                    | NYSERDA Reference #:     | INVL-#####         |
| Seller Name        | PO #:                    | 0000######         |
| Address            | Billing Period Starting: | 01/01/2022         |
| City. State ZIP    | Billing Period Ending:   | 12/31/2022         |
|                    | Invoice Due Date:        | 06/05/2023         |
|                    | Record Type:             | Balance Collection |
|                    | W-9 Tax ID No:           | ##-######          |
|                    |                          |                    |

| (\$606,341.48) |
|----------------|
|                |

There is a link embedded within the text **Click here for NYSERDA Payment Details and Submission Instructions**. This will provide contact information to verbally verify NYSERDA banking information for EFT payments, account details and a NYSERDA W-9 form.

If additional information is required to establish NYSERDA within the organizations payable system, please reach out to the contacts listed in the link.

(5)

2

3

4

Once Submitted for approval, please alert the NYSERDA Finance contacts provided within the banking details file that payment has been submitted and by what method (wire, ACH, check).

Once received the Finance contacts will confirm receipt.

6

Once payment has been received, the amount will be entered into NYSERDA's financial system and reflected in the Salesforce Portal to offset payment due.

## Page Properties - DO NOT DELETE THIS MACRO

| Page Type | Procedure Page |
|-----------|----------------|
| Space     | Program Guides |